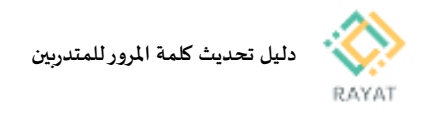

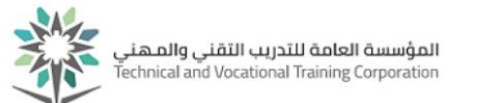

## دليل تحديث كلمة المرور للمتدربين

## 1 من 1: الدخول إلى صفحة الخدمة

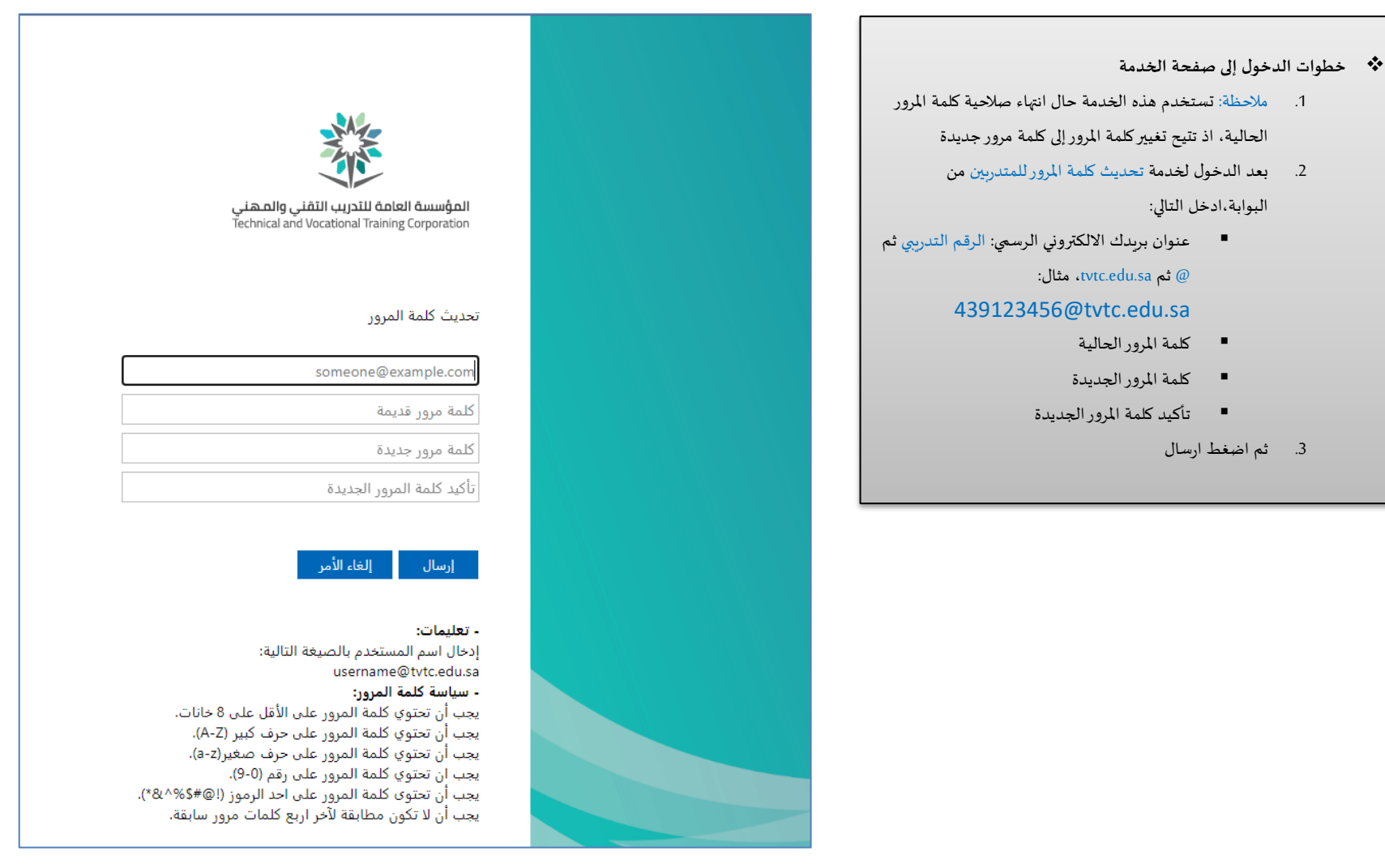

رقم النسخة: 1.0